## How to map a network drive – MacOS

- 1. Press Command + K to open the Connect to Server window.
- 2. In the Connect to Server window, enter the path for the network share then click Connect.
  - a. Network path will be smb://network\_path where network\_path is the address for the network drive you are connecting to.

|                   | Connec    | t to Server       |        |
|-------------------|-----------|-------------------|--------|
| smh·//            | •         |                   |        |
| Favorite Servers: | Enternetw | orksharenamehere. |        |
|                   |           |                   |        |
|                   |           |                   |        |
|                   |           | ThenclickConnec   | £      |
| + - <b>*</b> ·    |           | Browse            | onnect |
|                   |           |                   |        |

- 3. When prompted for credentials, enter your SBCCD username and password.
  - a. This is the same username and password used to log into webadvisor.
- 4. You will need to enter your credentials for the network drive on every reboot. To make this so the network drive connects on every boot, proceed to the next page for steps on adding the drive as a login item for your user account.

## Add mapped network drive as login item

1. Click the System Preferences icon in the Dock to open the System Preferences window.

|                      |                           |                 | System Pr          | eferences  |                       | Q Search             |                   |
|----------------------|---------------------------|-----------------|--------------------|------------|-----------------------|----------------------|-------------------|
|                      | Apple ID, iClo            | ud, Media & Ap  | p Store            |            |                       | Apple ID             | Family<br>Sharing |
| General              | Desktop &<br>Screen Saver | osso<br>Dock    | Mission<br>Control | Siri       | Q<br>Spotlight        | Language<br>& Region | Notifications     |
| Internet<br>Accounts | Users &<br>Groups         | Accessibility   | Screen Time        | Extensions | Security<br>& Privacy |                      |                   |
|                      |                           |                 |                    |            |                       | Trackas              |                   |
| Update               |                           |                 | Sound              | Scanners   |                       | Гаскрао              | Mouse             |
| Displays             | Sidecar                   | Energy<br>Saver | Date & Time        | Sharing    | Time<br>Machine       | Startup<br>Disk      |                   |
| PDL<br>Select PDL    |                           |                 |                    |            |                       |                      |                   |

2. In the System Preferences, click on Users & Groups to open the Users & Groups settings.

3. In the Users & Groups window, click on Login Items to access the Login Items settings.

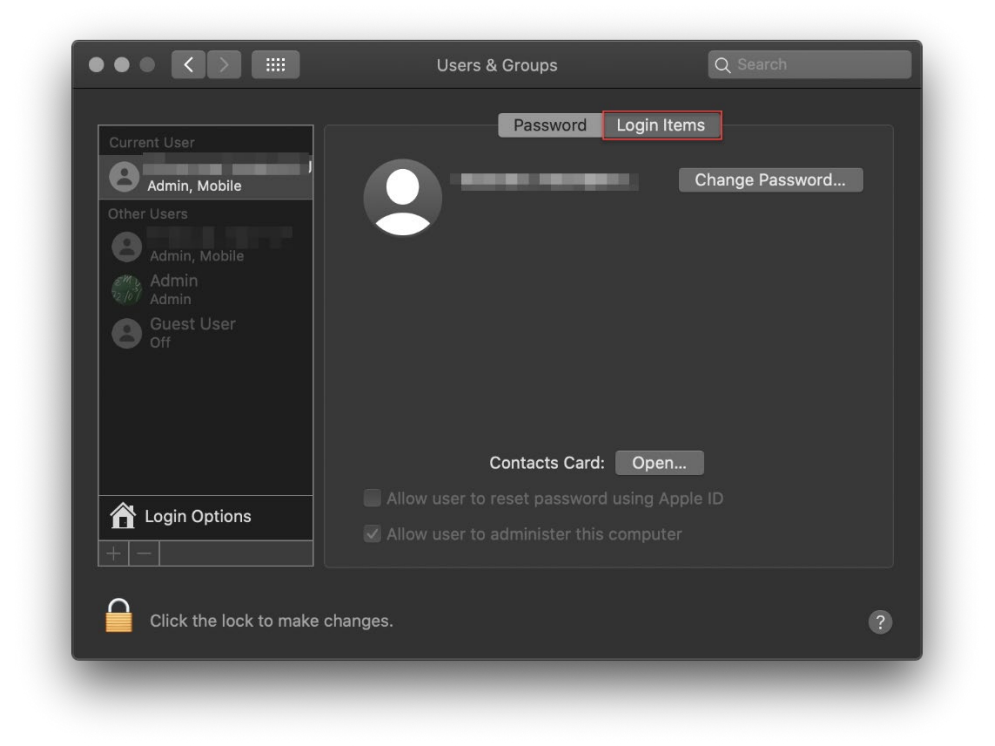

4. In the Login Items window, click the + button to open the window to select the network drive to add as a login item.

| Current User          | Password                                                               | Login items              |            |
|-----------------------|------------------------------------------------------------------------|--------------------------|------------|
| Admin, Mobile         | These items will open automatica                                       | lly when you log in:     |            |
|                       | Item                                                                   | Kind                     | Hide       |
| 0                     | <b>I</b>                                                               | Unknown                  |            |
|                       | 📕 Adobe Acrobat Synchronizer                                           | Application              |            |
|                       | 🔝 iTunesHelper                                                         | Unknown                  |            |
|                       | Source                                                                 | Unknown                  |            |
|                       |                                                                        |                          |            |
| Login Options         | To hide an application when you log in column next to the application. | , select the checkbox ir | n the Hide |
| Click the lock to mak | e changes.                                                             |                          | ?          |

5. In the window that opens, select your computer on the left side under Locations (1). The select the network drive that you want to add as a login item (2). Finally click Add (3).

| •••                                                                                                    |                                                 | Users & Gro  | oups | Q Search |     |
|----------------------------------------------------------------------------------------------------|-------------------------------------------------|--------------|------|----------|-----|
|                                                                                                    |                                                 | Macintosh HD | \$   | Q Search |     |
| Favorites  Favorites  Documents  Applications  Downloads  Desktop  Recents  Recents  Recents  Creative Cloud  iCloud  Creative Cloud  iCloud  Creations  CTS103-MBPH  Media Music | Applications<br>Library<br>System<br>Users<br>2 |              |      | 3        |     |
|                                                                                                    |                                                 |              |      | Cancel   | Add |
|                                                                                                    |                                                 |              |      |          |     |

- 6. After clicking Add, the mapped drive will appear in your list of login items. You can now close the System Preferences. The mapped drive will now connect on each login.
  - a. NOTE: These steps will need to be repeated for any additional drives and for each user on the Mac.